# Bienvenidos a utilizar nuestros CISS, donde le ayudaremos ahorrar en sus costes de impresión

Lea bien este manual de instrucciones antes de usar nuestros productos

Se adaptan en Impresoras Epson modelo:

T25/T22/TX125/ME32/ME320/TX123/TX420W/TX300F/TX120

Número de Cartucho: 1351/1332/1333/1334 (TX125/T25/TX123) 1441/1442/1443/1444 (ME32/ME320) 1331/1332/1333/1334 (TX420W/TX300F) 1321/1322/1333/1334 (T22/TX120)

# 1 Paso (Prepare el CISS)

Ponga el sistema CISSS en el lado derecho de la impresora, de forma que la manguera no le de problemas (foto 1), Aviso importante: los depósitos exteriores de tinta tienen dos niveles el (Ink channel) y el (Balance cannel), si hay tinta en el (Balance channel) del deposito exterior del CISS, podría ocurrir que no tuviera el equilibrio de presión de aire. Entonces podría hacer el enganche a la impresora. Así que por favor introduzca toda la tinta en el (Ink cannel) (Foto 2).

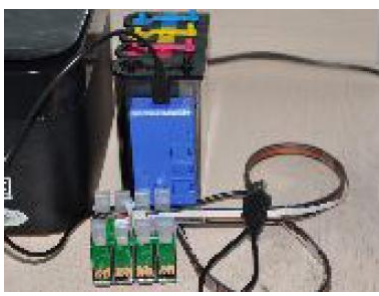

Foto 1

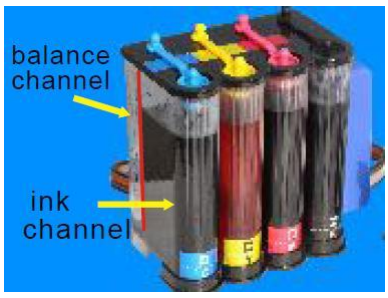

Foto 2

# 2 Paso (Retire los cartuchos usados)

Entrar en las preferencias de Imprsora, elija la opción Utilidades y haga clic en Sustituir cartucho de tinta (Foto 3), dele a Siguiente, otra vez Siguiente y Aceptar, entonces el carro de los cartuchos se moverá a la posición de sustitución de cartuchos (foto 4), a continuación, desconecta el cable de alimentación de la impresora (Picture5).

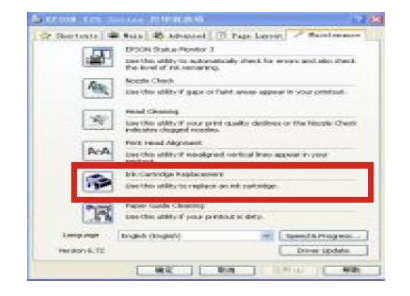

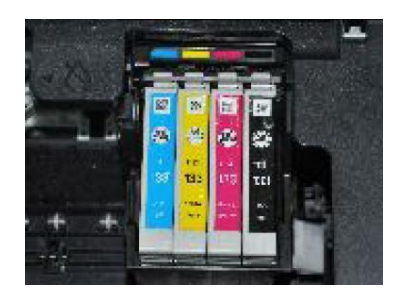

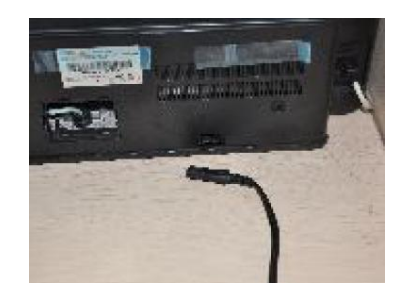

# 3 Paso (Instale los cartuchos CISS )

Saque el cartucho original (foto 6), saque los chips del cartucho original (foto 7). Mantenga el tanque a lo ancho, a continuación, abra la tapa de los chips de la caja de alimentación CISS (Foto 8) y poner los chips originales, en los lugares designados de la caja de alimentación del CISS ( foto 9 ), por favor, mantenga la orientación de los chips hacia abajo (Figura 10), a continuación vuela a cerrar la tapa de los chips de la caja de alimentación CISS ( foto 11), mantenga el deposito a la derecha de la impresora, y quite el tapón de los depósitos de tinta para dejar pasar el aire y la tinta (Foto 12), ajuste bien los depósitos de tinta (foto 13) a continuación, instalar la cartuchos CISS y colóquelos de acuerdo a los colores y los números marcados en la impresora, asegúrese de instalarlos bien firmes ( Foto 14).

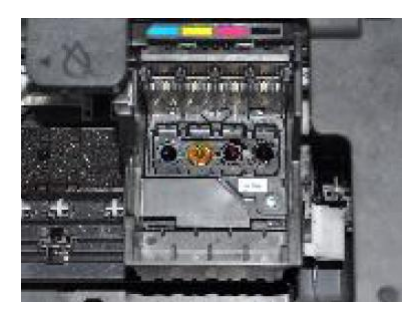

Foto 6

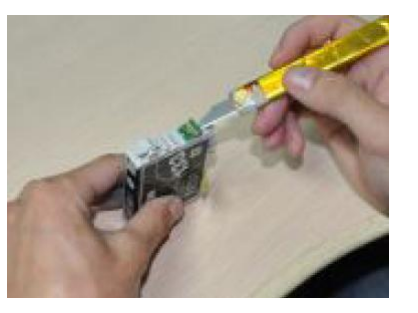

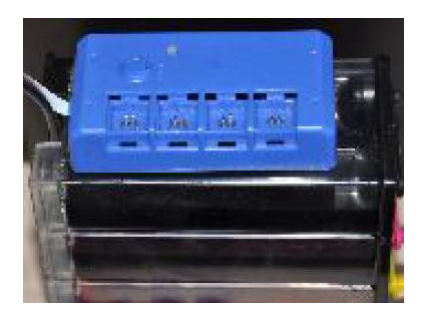

Foto 8

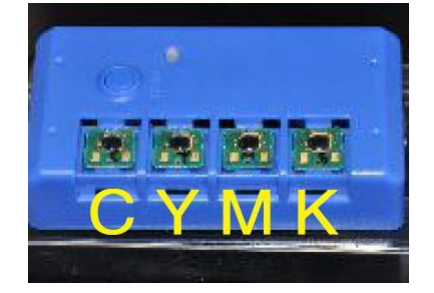

Foto 9

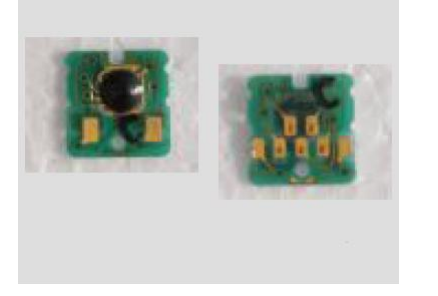

Foto 10

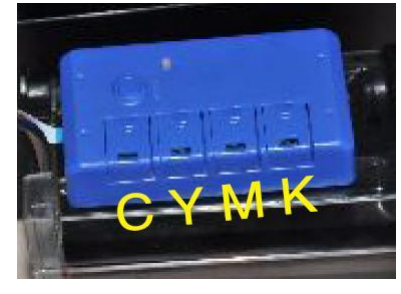

Foto 11

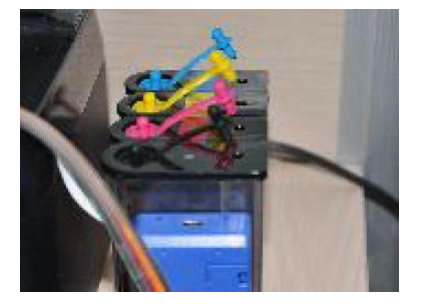

Foto 12

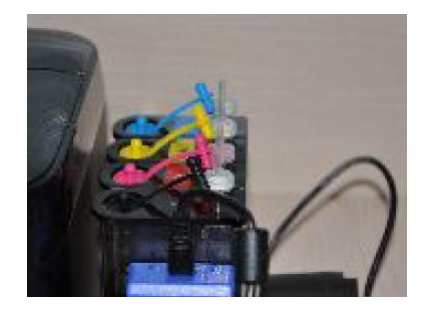

Foto 13

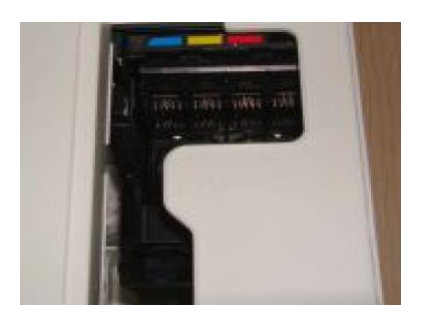

Foto 14

#### B-TX125/TX123/TX420W/TX300F/TX120

Saque los cartuchos originales (foto 15), y luego mueva con la mano hacia la izquierda el carruaje de los cartuchos de la impresora (Foto 16) coloque los cartuchos CISS en el interior de la impresora (foto 17 – 18) a continuación mueva hacia la derecha el carruaje de los cartuchos de la impresora (foto 19), y luego instale los cartuchos CISS de acuerdo a los colores y los números marcados en la impresora (Foto 20).

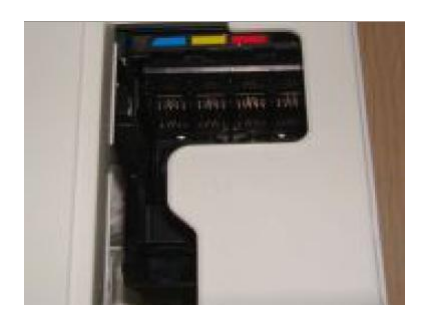

Foto 15

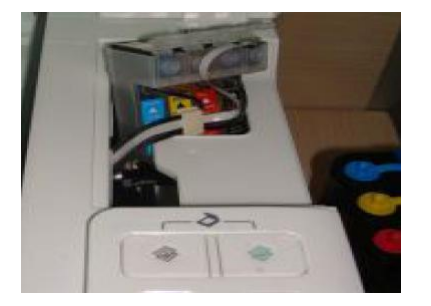

Foto 18

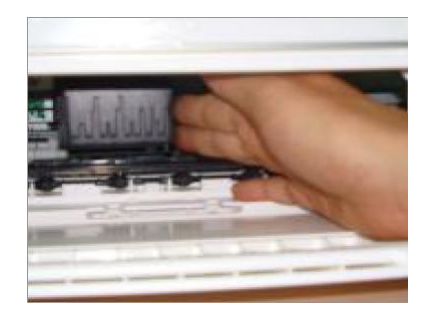

Foto 16

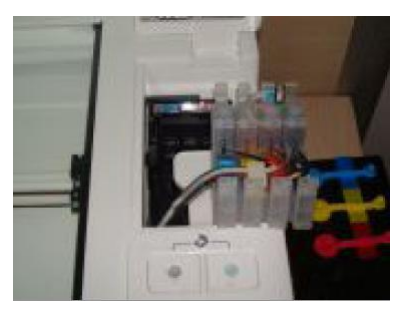

Foto 19

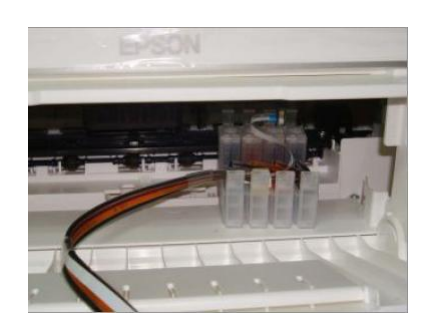

Foto 17

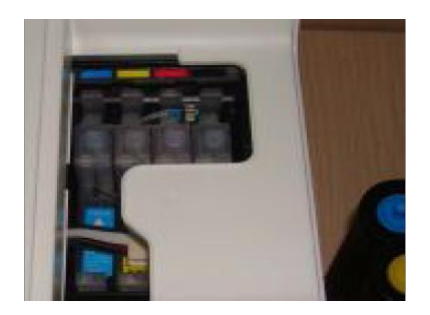

Foto 20

# 4 Paso (Fijación de las Mangueras)

Coloque las mangueras muy suavemente como se muestra el las fotos (21 y 22) y fíjelas con el adhesivo que se le suministra, Por favor, no presione o doble las mangueras.

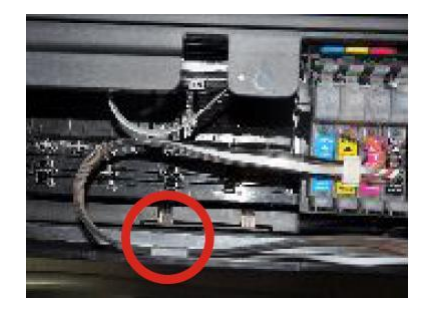

Foto 21

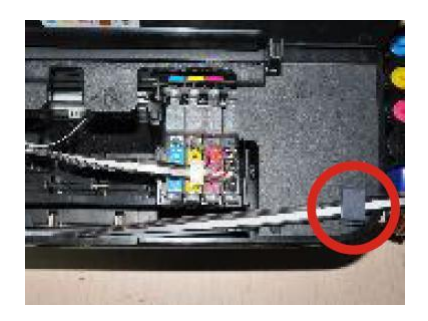

Foto 22

#### B-TX125/TX123/TX420W/TX300F/TX120

Coloque los adhesivos que se le suministran como en las fotos (23 y 24) y (25-26) ajuste las mangueras de forma que el carro de los cartuchos se pueda mover con normalidad.

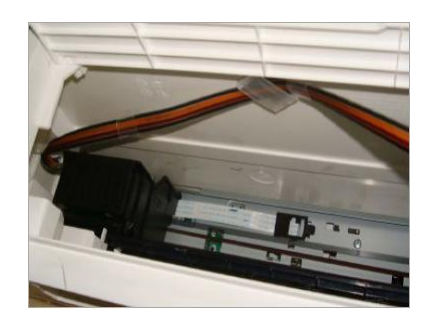

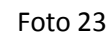

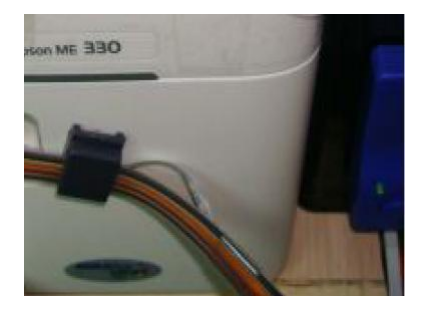

Foto 25

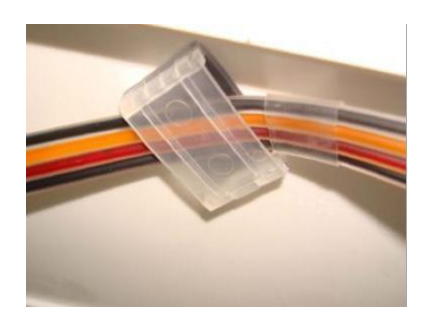

Foto 24

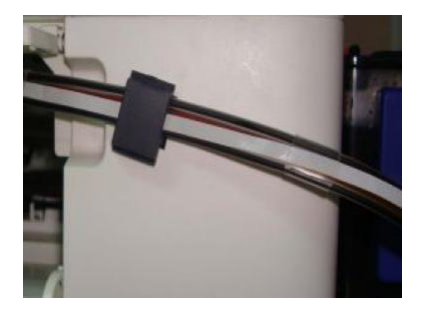

Foto 26

# Paso 5 (Imprimir)

#### Imprimir

Conecte la línea de conector USB a su PC (foto 27), a continuación compruebe que haya enchufado el cable de corriente de su impresora y de que tiene encendido el LED de alimentación (foto 28), a continuación, encienda la impresora (foto 29), compruebe que las mangueras están bien puestas y que la impresora funciona con normalidad. Si su impresora no reconoce los cartuchos CISS, por favor operar como en el paso 7

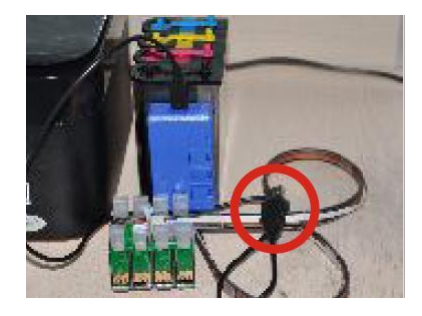

Foto 27

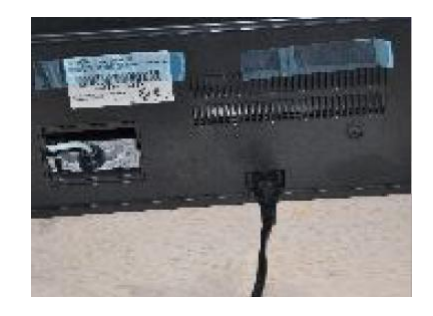

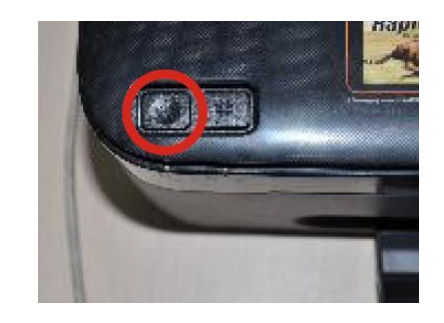

Foto 29

### Paso 6 (Test de inyectores)

Entrar en las Preferencias de Impresión, elija la opción Utilidades y haga clic en Limpieza de Cabezales (foto 30), imprima una hoja de prueba y compruebe que las líneas no salen discontinuas (foto 31), a continuación, la impresora funcionara con normalidad. Si le salen líneas discontinuas (foto 32), por favor, realice una limpieza de cabezales. Si aparecen otras vez las líneas discontinuas después de haber repetido la limpieza de cabezales, por favor deje de imprimir por 1 hora, las líneas discontinuas le desaparecerán, imprima de nuevo un test y comprobara que ya es normal.

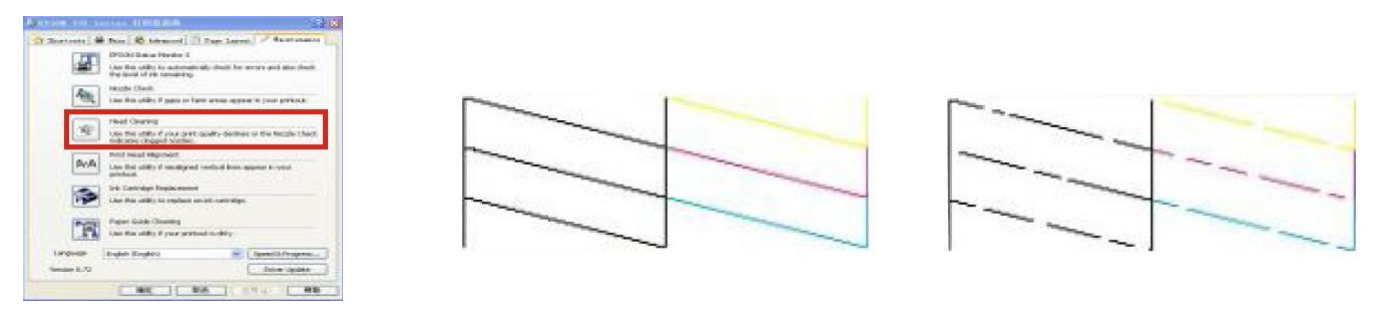

Foto 30

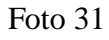

Foto 32

# Paso 7 (Resetear Chip)

#### A-T25/T22/ME32/ME320

Si observa un mensaje en su PC donde le indica que tiene poco nivel de tinta y que debe de cambiar los cartuchos ( foto 33), y además se le ha encendido el Led en la impresora como en la (foto 34), abra la tapa de la impresora ( foto 35) y podrá observar la marca de los cartuchos en el siguiente orden: C/Y/M/B (foto 36), presione el botón que tiene encendido en la impresora que le indica nivel bajo de tinta (foto 37) y el carruaje de los cartuchos se moverá a la posición de "C" Cian automáticamente, vuelva a presionar el mismo botón y la posición cambiara a "Y" Amarillo, si le damos una vez mas al botón moveremos a la posición "M" Magenta y por ultimo le damos otra vez y nos habrá movido el carruaje de los cartuchos a la ultima posición que es "K " Negro , por favor presione el botón reset de la caja Exterior CISS , a continuación si la Led le sigue parpadeando, presione el botón de nivel de tinta y el carruaje de los cartuchos se moverá automáticamente a su posición correcta y se le apagara el Led que le indicaba nivel bajo de tinta en la impresora (foto 38) , mostrar el nivel de tinta de la impresora al 99% y habrá reseteado el chip con éxito.

Importante: Asegúrese de que la caja de los cartuchos CISS está electrificada antes de encender la impresora, pero por favor, apague la impresora antes de apagar la caja de la energía de los cartuchos CISS, de lo contrario, el chip de la CISS deberá volver a resetearlo y tendría que repetir el paso 7

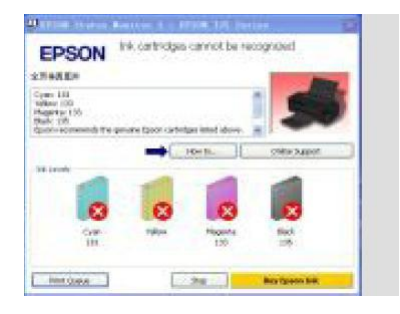

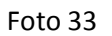

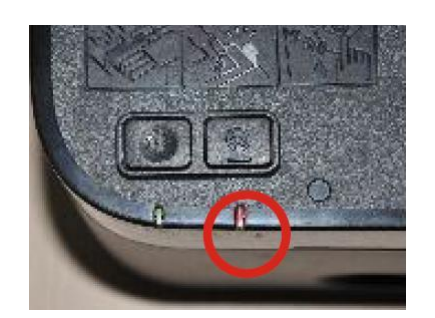

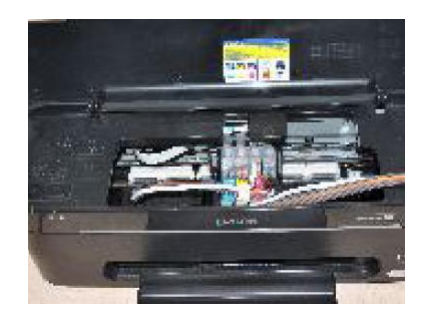

Foto 34

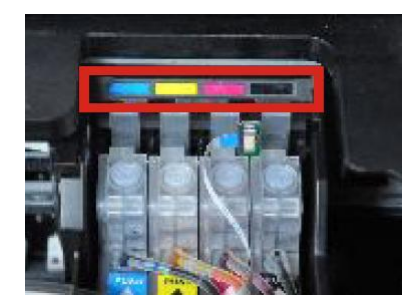

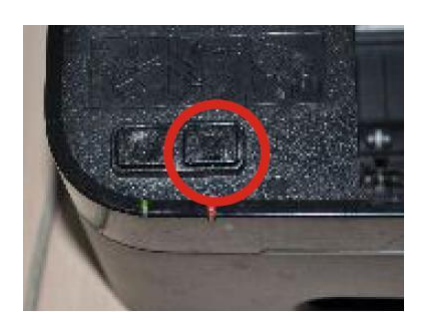

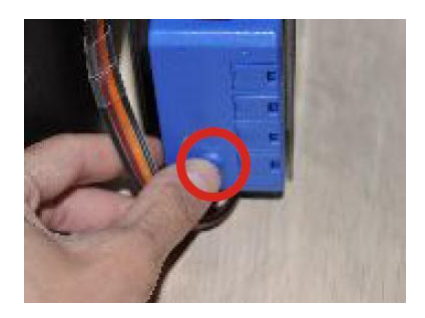

Foto 38

#### Foto 36

Foto 37

#### B-TX125/TX123//TX420W/TX300F/TX120

Si observa un mensaje en su PC donde le indica que tiene poco nivel de tinta y que debe de cambiar los cartuchos ( foto 39), y además se le ha encendido el Led en la impresora como en la (foto 40), abra la tapa de la impresora ( foto 41) y podrá observar la marca de los cartuchos en el siguiente orden: C/Y/M/B (foto 36), presione el botón que tiene encendido en la impresora que le indica nivel bajo de tinta (foto 42) y el carruaje de los cartuchos se moverá a la posición de "C" Cian automáticamente, vuelva a presionar el mismo botón y la posición cambiara a "Y" Amarillo, si le damos una vez mas al botón moveremos a la posición que es "K " Negro , por favor presione el botón reset de la caja Exterior CISS , a continuación si la Led le sigue parpadeando, presione el botón de nivel de tinta y el carruaje de los cartuchos se moverá automáticamente a su posición correcta y se le apagara el Led que le indicaba nivel bajo de tinta en la impresora (foto 43) , se mostrar el nivel de tinta de la impresora al 99% y habrá reseteado el chip con éxito.

Importante : Asegúrese de que la caja de los cartuchos CISS está electrificada antes de encender la impresora , pero por favor, apague la impresora antes de apagar la caja de la energía de los cartuchos CISS, de lo contrario, el chip de la CISS deberá volver a resetearlo y tendría que repetir el paso 7

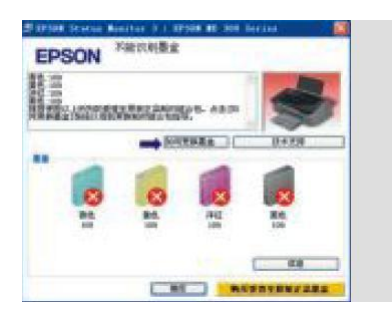

Foto 39

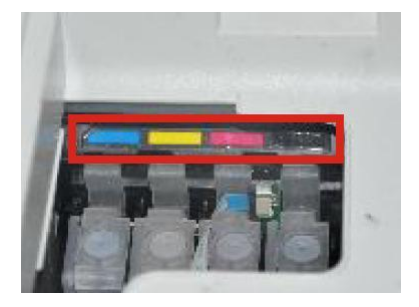

Foto 42

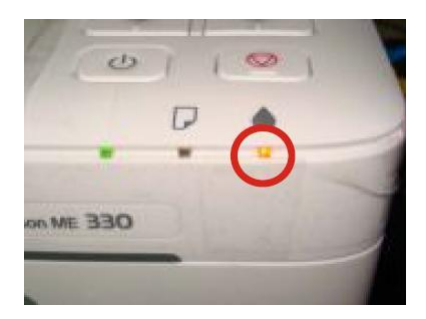

Foto 40

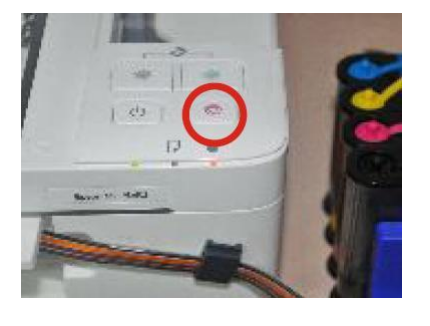

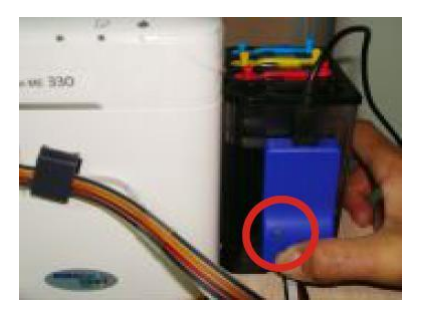

Foto 44

Foto 43

#### 8 Aviso

1.- Asegúrese que los cartuchos CISS y los depósitos de tinta exteriores siguen bien sujetos incluso mientras esta utilizando la impresora, para evitar posible goteo de tinta.

2.- Tenga los cartuchos CISS a una temperatura de 15 a 35 Grados, no los utilice en sitios con cambios de humedad.

3.- Podría suceder que en algunas impresoras si se dejara de imprimir durante mucho tiempo, tuviera algún perdida de tinta, no es lo normal, pero antes de volver a utilizarlos revise los niveles de tinta y las conexiones, si observa que el problema sigue, no utilice la impresora y llévela a un servicio de mantenimiento.

4.- No agite los cartuchos de tinta, puede causar derrames en su impresora.

5.- No toque el chip de los cartuchos.

#### 9 Alerta

- 1.- Mantenga un CISS lejos de los niños.
- 2 .- Evitar que les de la luz solar directamente.
- 3 .- Evite darle golpes o ponerlos en el suelo.

Recuerde que para cualquier duda puedes contactar con nosotros en **www.ahorraencartuchos.com** 

o puedes escribirnos un mail a:

# ahorraencartuchos@gmail.com